### 

### 出願の流れ

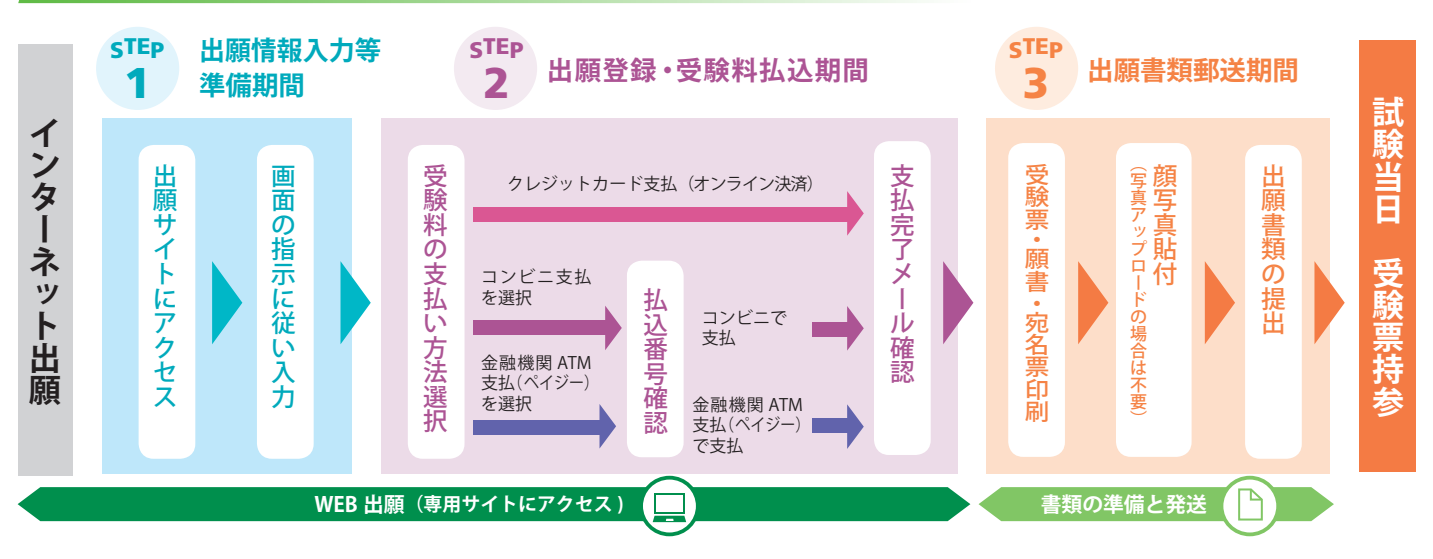

#### ◆ 高等学校 2025 年度:入学試験 出願期間

※別冊「生徒募集要項」と併せてご確認ください。

|   |                 | <b>A 入試</b> (単願推薦)                                                    | <ul> <li>B入試(一般【本校 会場】)</li> <li>C入試(一般【つくば会場】)</li> </ul> | <b>D 入試</b><br>(併願推薦[千葉県中学校在籍者対象 ]<br>:前期日程 )     | <b>E 入試</b><br>(併願推薦[千葉県中学校在籍者対象]<br>:後期日程) |
|---|-----------------|-----------------------------------------------------------------------|------------------------------------------------------------|---------------------------------------------------|---------------------------------------------|
|   | 試験日             | 2025年1月9日(木)                                                          | 2025年1月                                                    | 15日(水)                                            | 2025年1月18日(土)                               |
|   | STEP ①<br>出願情報  | 2024年11月15日(金) 0:00                                                   | 2024 年 11 月 15                                             | 日(金)0:00~12月12日                                   | 日(木) 16:00                                  |
|   | 入 万 寺<br>準備期間   | ~12月12日(木)16:00                                                       | 〔予備期間〕 2025                                                | 年1月5日(日)0:00~1月                                   | 6日(月)16:00                                  |
| 出 | STEP ②<br>出願登録・ | 2024年12月7日(土)0:00                                                     | 2024年12月7日                                                 | ∃(土)0:00~12月12日                                   | (木) 16:00                                   |
| 旧 | 5 殿 科<br>払込期間   | ~12月12日(木)16:00                                                       | 〔予備期間〕 2025                                                | 年1月5日(日)0:00~1月                                   | 6日(月)16:00                                  |
| 間 | STEP ③<br>出願書類  | 2024 年 12 月 7 日(土)<br>~12 月 13 日(金)<br>必着 簡易書留                        | 2024 年 12 月 7 日<br>※上記期間内の平日であれ<br>原則として郵送をお願い             | 3(土)~12月13日(金)<br>1ば本校窓口への持参(9:00~15:00<br>いたします。 | 必着 簡易書留<br>D)でも受付いたしますが、                    |
|   | 郵送期間            | ※上記期間内の平日であれば本校窓口への<br>持参(9:00~15:00)でも受付いたしますが、<br>原則として郵送をお願いいたします。 | 〔予備期間〕 2025<br>※窓口持参のみ受付(予備                                | 年1月7日(火)(9:00~1<br>期間に出願した方のみ対象)                  | 15:00)                                      |

### ◆ 出願区分一覧

| <b>A 入試</b><br>(単願推薦)         | <b>B 入試</b><br>(一般【本校会場 】) | <b>C入試</b><br>(一般【つくば会場】) | <b>D 入試</b><br>(併願推薦[千葉県中学校在籍者対象 ]<br>:前期日程 ) | <b>E 入試</b><br>(併願推薦[千葉県中学校在籍者対象 ]<br>:後期日程 ) |
|-------------------------------|----------------------------|---------------------------|-----------------------------------------------|-----------------------------------------------|
| <b>A-1</b> (進学コース)            | <b>B-1</b> (進学コース)         | <b>C-1</b> (進学コース)        | <b>D-1</b> (進学コース)                            | <b>E-1</b> (進学コース)                            |
| A-2(特別進学コース)<br>A-3(グローバルコース) | <b>B-2</b> (特別進学コース)       | <b>C-2</b> (特別進学コース)      | <b>D-2</b> (特別進学コース)                          | <b>E-2</b> (特別進学コース)                          |
| <b>A-4</b> (スポーツサイエンスコース)     | <b>B-3</b> (グローバルコース)      | <b>C-3</b> (グローバルコース)     | <b>D-3</b> (グローバルコース)                         | <b>E-3</b> (グローバルコース)                         |

1

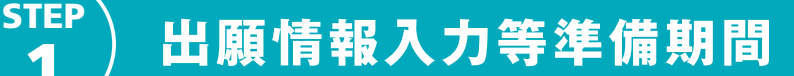

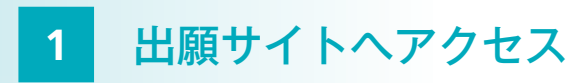

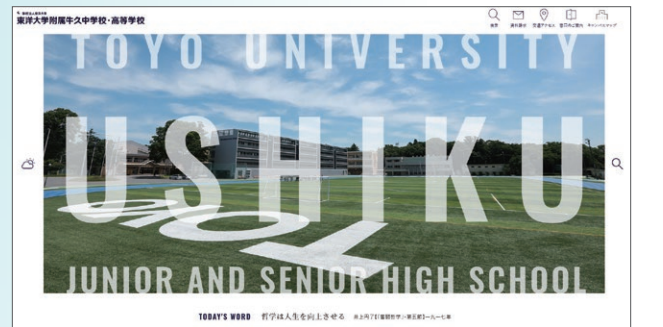

本校 HP (https://www.toyo.ac.jp/ushiku/)の PICK UP から入試 出願情報サイトにアクセスし、インターネット出願サイトへ移動して ください。

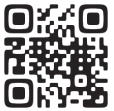

PC、スマートフォン、タブレット等のインターネット環境を通 じて行います。インターネット環境がない方は、本校入試広報 部までご連絡ください。

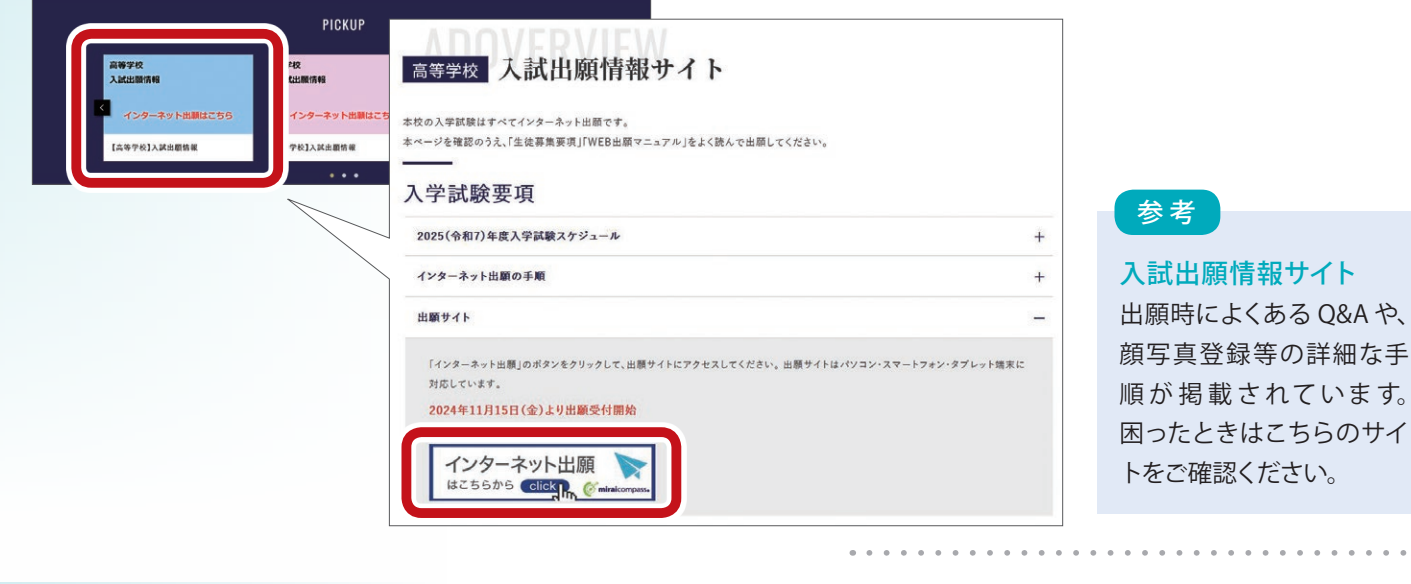

#### ログイン 2

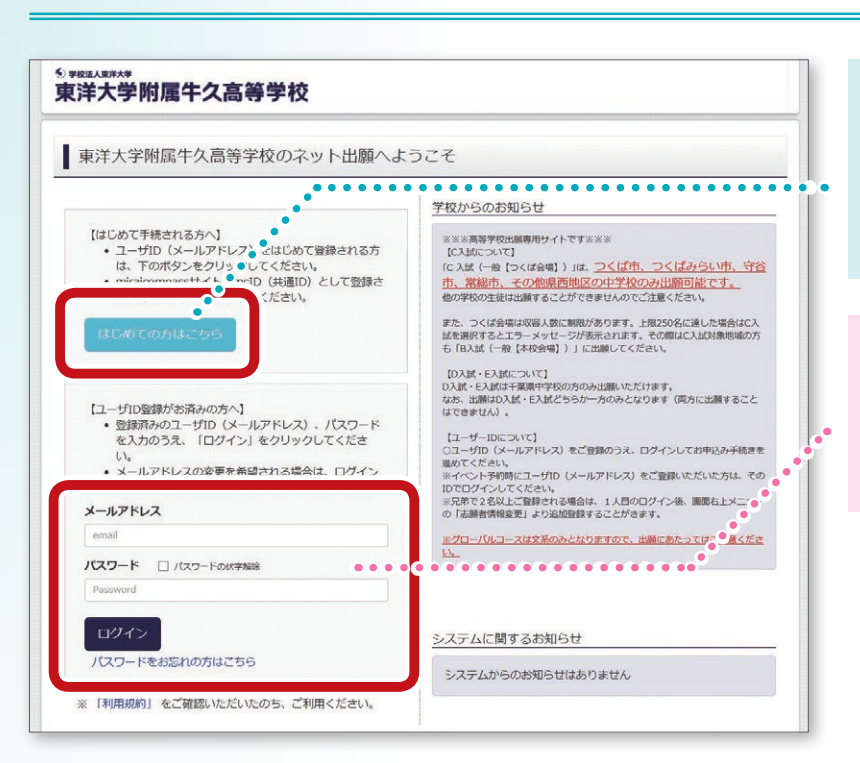

#### ▶はじめて申し込まれる方

(本校の学校見学会や入試説明会等を予約 していない方)

「はじめての方はこちら」をクリック

#### ◎ 以前、イベント予約を申し込まれた方

登録した「メールアドレス」と「パスワード」 を入力し、「ログイン」をクリック

## 3 マイページ

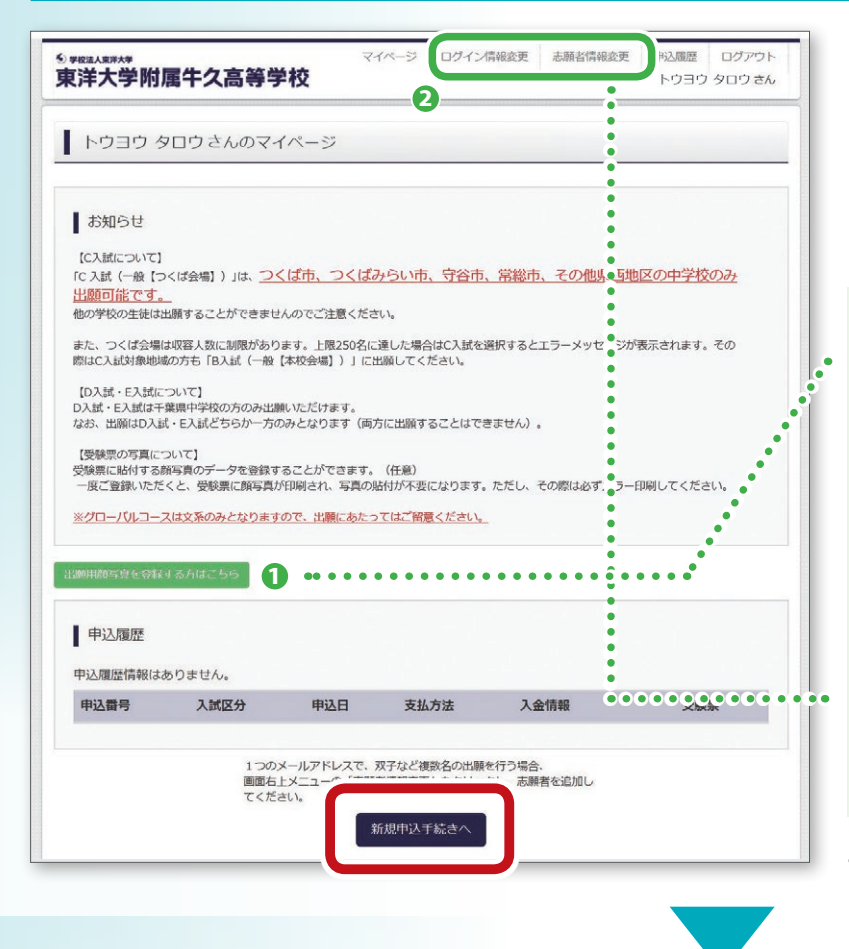

IDとパスワードでログインした左記の画面を「マイ ページ」と呼びます。一時保存したものを再開す る場合など、このマイページへのログインが各入力 の起点となります。お知らせをご確認の上、「新規 申込手続きへ」をクリックしてください。

#### マイページ画面でできること

#### ● 出願用顔写真の登録※

出願用顔写真を任意でアップロード登録すること が可能です。利用される方は、「出願用顔写真を登 録する方はこちら」をクリックしてください。 なお、アップロード登録せずに、通常の写真を利用 されても構いません。 ※写真は上半身脱帽正面背景のないカラー写真としてくだ さい。

#### 2 ログイン設定内容の変更

画面上部の「ログイン情報変更」や「志願者情報 変更」から、設定内容の変更が可能です。

4 入試区分の選択

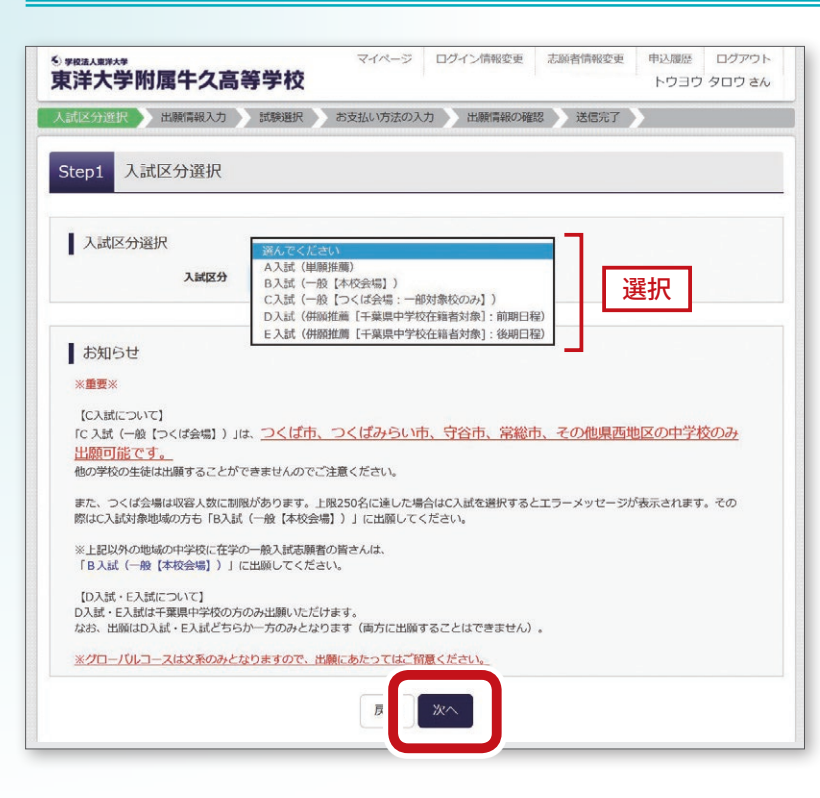

入試区分をプルダウンより選択し、画面下部の「次 へ」をクリックしてください。

※入試区分の選択は間違いのないよう十分に注意 してください。

「C入試(一般[つくば会場])」はつくば市、つ くばみらい市、守谷市、常総市、その他県西地 区の中学校のみ出願可能です。他の学校の生 徒は出願することができませんのでご注意くだ さい。

#### つくば会場は収容人数に制限があります。

上限 250 名に達した場合は、C 入試を選択すると エラーメッセージが表示されます。その際は C 入試 対象地域の方も B 入試(一般【本校会場】) に出願 してください。 5 出願者情報入力

| Step2         出願情報入力           よ知らせ            (同時時時者通過認知)の利用を希望の | 「さ方は、必ず「興格敗得者盛遇勉強希望優                                                      | 目にて「希望する」にチェックを入れてください。           | 赤枠「必須項目」に従って入力してください。すべての<br>入力が終了したら画面下部「試験選択画面へ」をクリッ<br>クしてください。必須項目でない箇所は可能な範囲で入 |
|-------------------------------------------------------------------|---------------------------------------------------------------------------|-----------------------------------|-------------------------------------------------------------------------------------|
| 志願者情報入力<br>志願者氏名(漢字) 202                                          | 姓: 例)第2単<br>ヤンイ: 例)アフヨウ                                                   | 名: 約5本部 (#約)<br>メイ・ 約5日7 (#約7日)   | 力してください。                                                                            |
| 性別の創                                                              | 0 <b>第</b> 0 女                                                            |                                   |                                                                                     |
| 生年月日 💩 🛙                                                          | 年又月又                                                                      |                                   | ■ ■ ■ ■ ■ ■ ■ ■ ■ ■ ■ ■ ■ ■ ■ ■ ■ ■ ■                                               |
| 住所                                                                | 3月外の方はチェック                                                                |                                   | げ会提しで「資格取得者優遇制度」の利田差望                                                               |
| 郵便番号 203                                                          | 1234567 住所約                                                               | (半角数字:ハイフンなし7桁)                   | 者は、必ず「希望する」にチェックを入れてくだ                                                              |
| 都道府渠 83                                                           | 選んでください                                                                   |                                   | *1                                                                                  |
| 市区町村 🔧 🛪                                                          | <i>θ</i> ()00市                                                            | (金角:(例)〇〇市)                       |                                                                                     |
| 町名・番地 の3                                                          | Ø()001-1-1                                                                | (金用:(何)○○1-1-1)                   |                                                                                     |
| 建物名・部屋番号                                                          | 例)00マンション101                                                              | (金角:(伊)〇〇マンション101)                |                                                                                     |
| 電話番号 201                                                          |                                                                           | (半角数字)                            |                                                                                     |
| 出身中学校。393                                                         | 選んでください                                                                   |                                   |                                                                                     |
|                                                                   | 選んでください 🔽                                                                 |                                   | は会場」)に出願する方は、出願時点での本校                                                               |
|                                                                   | 進んでください                                                                   |                                   | の志望順位を選択してください。                                                                     |
| その他の学校                                                            |                                                                           | (上記リストに無い場合は、「その他」を選択し、入力してください。) | ※志望順位が合否判定に影響することはありま                                                               |
| 在籍卒業区分 💩                                                          | 選んでください                                                                   |                                   | せん。                                                                                 |
| 合否照会・入学金決済用バスワード                                                  | (半角英数字混在:8-16桁)                                                           |                                   |                                                                                     |
| 【資格取得者優遇制度】希望欄に<br>チェックを入れてくださ                                    | <ul> <li>○ 希望する</li> <li>● ● ● ●</li> <li>● ● ●</li> <li>● ● ●</li> </ul> |                                   |                                                                                     |
| 【本校志望順位】出願時点での本<br>校の志望順位を選択してくださ<br>い。 83                        | <ul> <li>○ 第1志望</li> <li>○ 第2志望以下</li> </ul>                              |                                   |                                                                                     |
|                                                                   |                                                                           | 爆進映画面へ                            |                                                                                     |
| 6 試験                                                              | 選択                                                                        |                                   |                                                                                     |

Step3 試験選択 お知らせ 次の「お支払い画面」に進めるのは12月7日0時からです。 ※次の画面に進む前に、入試区分、試験日、出願区分に誤りがないかご確認ください。 ※グローバルコースは文系のみとなりますので、出願にあたってはご留意ください。 試験検索 出願する試験を検索し、画面中段の選択ボタンを押してください。 入試区分 A入試(単願推薦) 選択 試験日 1月9日 ~ A-1 (進学コース推薦) 🔽 出願区分 検索された試験 入試区分 武験名 試験日 A入試(単原推薦)A-1進学コース志 望:本校会場 1月9日 08:40 試験名 試験日 A入試(単願推薦)

入試区分を確認した上で、「**試験日」・「出願区分**」を プルダウンより選択してください。

※「出願区分」は中学校の先生に確認を取ってから、 十分に注意して入力してください。

内容に間違いがないか確認の上、「**選択**」ボタンをクリックしてください。

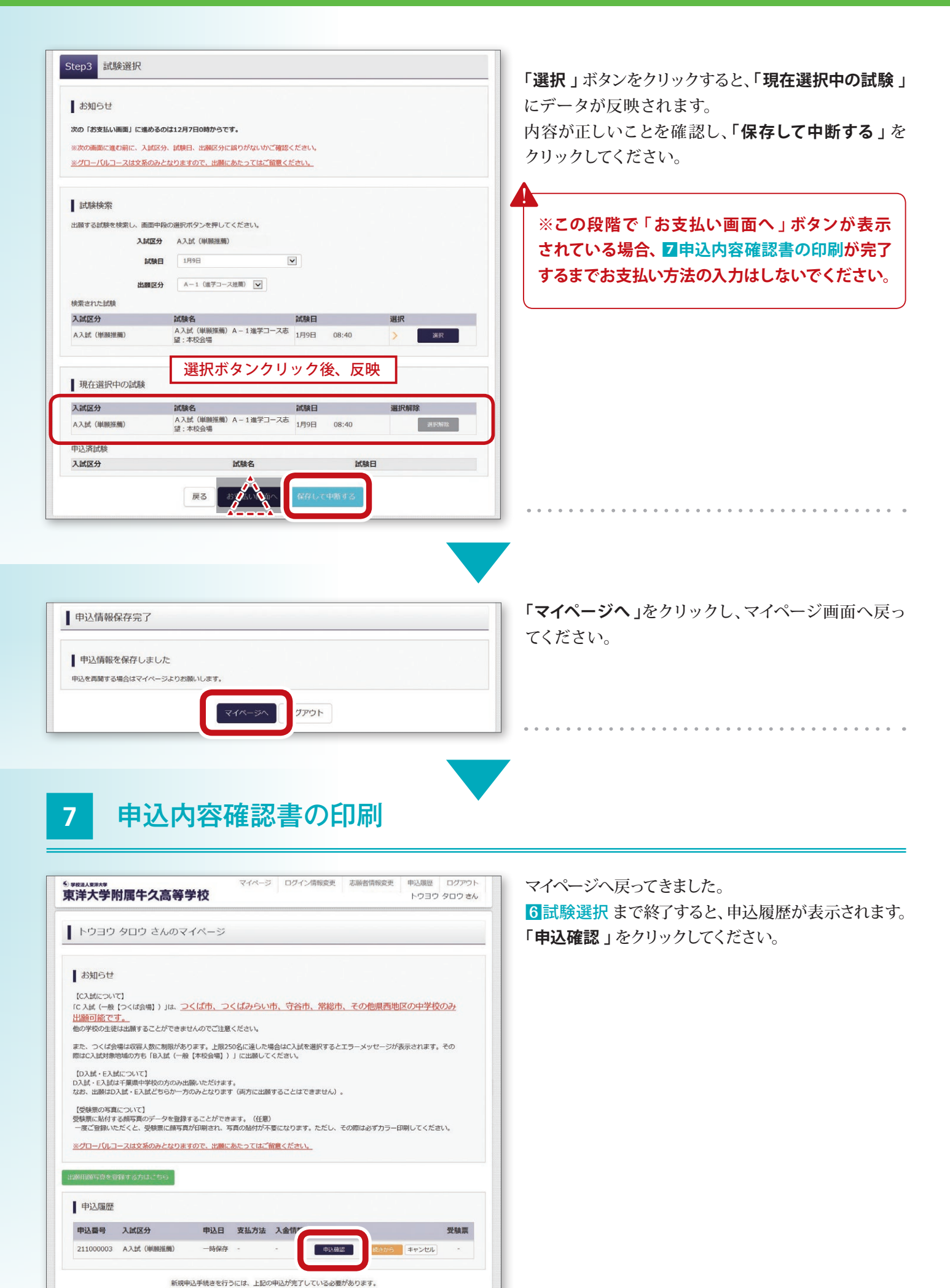

#### 東洋大学附属牛久高等学校

| 試験名・お支払い方法の確認                                        | △ 入計(単勁推薦) A - 1 准学□                         | 志望·本称会場 1月9日 08·40~                   |
|------------------------------------------------------|----------------------------------------------|---------------------------------------|
| お支払い方法                                               | -                                            | 100                                   |
|                                                      |                                              |                                       |
| 志願者情報の確認                                             |                                              |                                       |
| 志願者氏名(漢字)                                            | 東洋 太郎                                        |                                       |
| 志願者氏名(カナ)                                            | トウヨウ タロウ                                     |                                       |
| 性別                                                   | 男                                            |                                       |
| 生年月日                                                 | 2010年1月1日                                    |                                       |
| 郵便曲号                                                 | 3001292                                      |                                       |
| 都道府県                                                 | 茨城県                                          |                                       |
| 市区町村                                                 | 牛久市                                          |                                       |
| 町名・醤地                                                | 中央x-xx-xx                                    |                                       |
| 建物名・部屋番号                                             |                                              |                                       |
| 電話曲号                                                 | 029-xxx-xxxx                                 |                                       |
| 出身中学校(学校管理番号)                                        | 084601                                       |                                       |
|                                                      | 牛久市立xx中学校                                    | →→→→→→→→→→→→→→→→→→→→→→→→→→→→→→→→→→→→→ |
| その他                                                  |                                              |                                       |
| 在聽卒黨区分                                               | 在学中(2025年3月卒業見込み)                            | 学校の先生に確認                              |
| 合否照会・入学金決済用バスワード                                     | XXXXXXXXXX                                   | レフナシュアノゼ                              |
| 【資格取得者優遇制度】希望欄に<br>チェックを入れてください。                     | 希望する                                         |                                       |
| 【本校志望順位】出願時点での本校の<br>志望順位を選択してください。                  | 第2志望以下                                       | 201                                   |
| 保護者情報の確認                                             |                                              |                                       |
| 保護者氏名(漢字)                                            | 東洋 亷                                         |                                       |
| 保護者氏名(カナ)                                            | トウヨウ カオル                                     |                                       |
| 郵便器号                                                 | 3001292                                      |                                       |
| 都道府県                                                 | 茨城県                                          |                                       |
| 市区町村                                                 | 牛久市                                          |                                       |
| 町名·番地                                                | 中央x-xx-xx                                    |                                       |
| 建物名・部屋番号                                             |                                              |                                       |
| 緊負連絡先                                                | 090-xxxx-xxxx                                |                                       |
| 緊急連絡先名称(例:父携帯)                                       | (母携帯)                                        |                                       |
| お知らせ<br>Cクレジットカードによって決済が済んだが<br>※一旦振り込まれた受験料は、理由の如何等 | 5以外は、納入期間内に受験料を納入してく<br>間わず返金できませんのでご了承ください  | ださい。<br>・                             |
| ○納入完了メール受信後、顧書・受験票を日<br>し、アップロードした写真が不詳明な場合に         | 0刷し、顔写真を貼付してください。(写真<br>は上から重ねて写真を貼付してください。) | をアップロードした方は写真貼付は不要です。ただ               |
| ○探出期限までに、願書、推薦書、調査書々                                 | 本校前に、簡易書碗にて郵送してください                          | 、また、封筒は                               |

申込内容確認書

この画面でこれまで入力した内容を確認することができま す。画面下部の「申込内容確認書」をクリックすると PDF ファ イルが展開されます。プリントアウトして、必ず中学校の先 生に内容を確認してもらってください。

※ STEP2 以降、「お支払い方法の入力」は 12月7日以降でないと行うことができません。

※受験料の支払いを行うと、入力内容の変更ができ なくなります。

#### ●「❹入試区分」を修正する場合

マイページで「**キャンセル」**をクリックし、<mark>4</mark>から入力し直し てください。

#### ●「5出願者情報入力」「6試験選択」を修正する場合

マイページで「続きから」をクリックし、修正してください。

## <sup>STEP</sup>) 出願登録・受験料払込期間

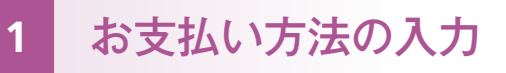

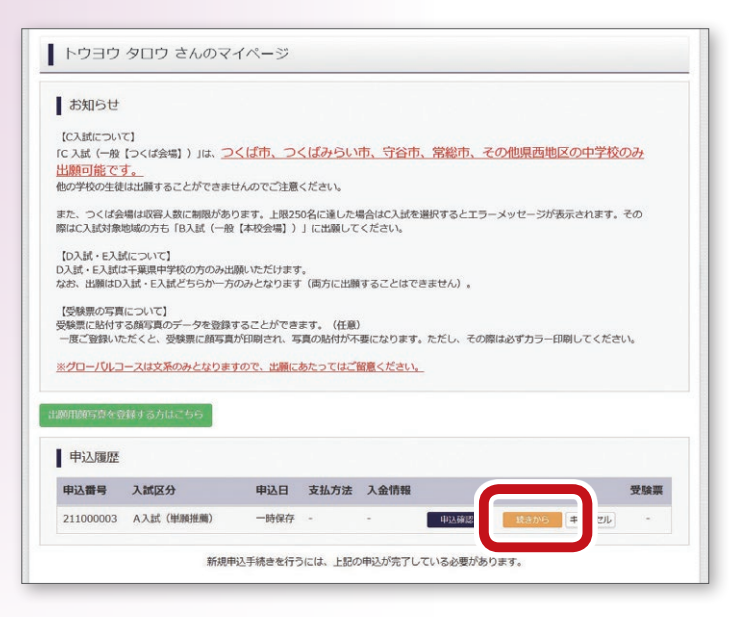

12月7日以降になりましたら、黄色いボタン「**続きから**」 をクリックしてください。

| 0000000                                                                                                    |                                                                                                    |                                                                                             |
|----------------------------------------------------------------------------------------------------|----------------------------------------------------------------------------------------------------|---------------------------------------------------------------------------------------------|
| ○【資格取得者優遇制度】の利用を希望。                                                                                                    | る方は、必ず「資格取得者優遇制度希望欄」にて「希望する」にチェックを入れてくた                                                                                                    | śżl/,                                                                                       |
| 志願者情報入力                                                                                                    |                                                                                                    |                                                                                             |
| 志願者氏名(漢字) 33                                                                                                    | 姓: 東洋 名: 太郎                                                                                                    | (金角)                                                                                        |
| 志願者氏名(カナ) ジネ                                                                                                    | セイ: トゥヨゥ メイ: タロゥ                                                                                                    | (全角力ナ)                                                                                      |
| 性別 ※約                                                                                                    | ● 男 ○ 女                                                                                                    |                                                                                             |
| 生年月日 39項                                                                                                    | 2010年 🗸 1月 🗸 1日 🗸                                                                                                    |                                                                                             |
| 住所                                                                                                    | □ 海外の方はチェック                                                                                                    |                                                                                             |
| 郵便番号 2011                                                                                                    | 3001292 住所終空 (半角数李: ハイフンなし7符)                                                                                                    |                                                                                             |
| 都道府県 33                                                                                                    | 茨城県                                                                                                    |                                                                                             |
| 市区町村 ※須                                                                                                    | 年久市 (金角:(例)00市)                                                                                                    |                                                                                             |
| 町名・雪地 🔊 🕫                                                                                                    | 中央x-xx-xx (金角:(例)〇〇1-1-1)                                                                                                    |                                                                                             |
| 建物名・部屋番号                                                                                                    | 例)00マンション101 (金角:(例)00マンション10                                                                                                    | 1)                                                                                          |
| 電話電号 300                                                                                                    | 029 _ XXX _ XXX (半角影李)                                                                                                    |                                                                                             |
| 出身中学校                                                                                                    | ※城県 ▼                                                                                                    |                                                                                             |
|                                                                                                    | 4久市                                                                                                    |                                                                                             |
|                                                                                                    | 世々市50年な第一中学校 💌                                                                                                    |                                                                                             |
|                                                                                                    |                                                                                                    |                                                                                             |
|                                                                                                    |                                                                                                    |                                                                                             |
|                                                                                                    | 「「「「「「」」は教説代曲曲へ                                                                                                    |                                                                                             |
|                                                                                                    | 新存しないで ば教説代曲向へ                                                                                                    |                                                                                             |
| tep3 試験選択                                                                                                    |                                                                                                    |                                                                                             |
| tep3 試験選択<br>お知らせ                                                                                                    | (新存しないで)<br>()<br>()<br>()<br>()<br>()<br>()<br>()<br>()<br>()<br>()<br>()<br>()<br>()                                                                                                    |                                                                                             |
| tep3 試験選択<br>お知らせ<br>xxx 「お友払い裏面」に進めるの                                                                                                    |                                                                                                    |                                                                                             |
| tep3 試験選択<br>お知らせ<br>なの「お支払い画面」に進めるの<br>※次の画面に進む前に、入試区分:                                                                                                    | 新存しないで     「試験選択曲面へ     「     「     「     「     「     「     「     」     「     」     、     」     、     、     、     、     、     、     、     、     、     、     、     、     、     、     、     、     、     、     、     、     、     、     、     、     、     、     、     、     、     、     、     、     、     、     、     、     、     、     、     、     、     、     、     、     、     、     、     、     、     、     、     、     、     、     、     、     、     、     、     、     、     、     、     、     、     、     、     、     、     、     、     、     、     、     、     、     、     、     、     、     、     、     、     、     、     、     、     、     、     、     、     、     、     、     、     、     、     、     、     、     、     、      、     、     、     、     、     、     、     、     、     、     、     、     、     、     、     、     、     、     、     、     、     、     、     、     、     、     、     、     、      、     、      、     、      、      、      、      、      、      、      、      、      、      、      、      、      、      、      、      、      、      、      、      、      、      、      、      、      、      、      、      、      、      、      、      、      、      、      、      、      、      、      、      、      、      、      、      、      、      、      、      、      、      、      、      、      、      、      、      、      、      、      、      、      、      、      、      、      、      、      、      、      、      、      、      、      、      、      、      、      、      、      、      、      、      、      、      、      、      、      、      、      、      、      、      、      、      、      、      、      、      、      、      、      、      、      、      、      、      、      、      、      、      、      、      、      、      、      、      、      、      、      、      、      、      、      、      、      、      、      、      、      、      、      、      、      、      、      、      、      、      、      、      、      、      、      、      、      、      、      、      、      、      、      、      、      、      、      、      、      、      、      、      、      、    |                                                                                             |
| tep3 試験選択<br>お知らせ<br>なの「お支払い軍軍」に進めるの<br>※次の画面に進む前に、入試区分・<br>※グローバルコースは文系のみとi                                                                                                    | ダオレないで     ば鉄説好曲面へ<br>ゴン月7日の時からです。<br>試験日、出際区分に誤りがないかご確認ください。     よりますので、出際にあたってはご領観ください。                                                                                                    |                                                                                             |
| tep3 試験選択<br>お知らせ<br>炊の「お支払い国国」に進めるの<br>※次の調面に進む前に、入試区分。<br>※プローバレコースは文系のみとi                                                                                                    | 蘇奔しないで     「試験選択曲曲へ     「     「     「     「     「     「     「     」     「     」     「     」     「     」     「     」     「     」     「     」     「     」     」     「     」     」     」     」     」     」     」     」     」     」     」     、     」     、     、     、     、     、     、     、     、     、     、     、     、     、     、     、     、     、     、     、     、     、     、     、     、     、     、     、     、     、     、     、     、     、     、     、     、     、     、     、     、     、     、     、     、     、     、     、     、     、     、     、     、     、     、     、     、     、     、     、     、     、     、     、     、     、     、     、     、     、     、     、     、     、     、     、     、     、     、     、     、     、     、     、     、     、     、     、     、     、     、     、     、     、     、     、     、     、     、     、     、     、     、     、     、     、     、     、     、     、     、     、     、     、     、     、      、     、     、      、     、      、      、      、      、      、      、      、      、      、      、      、      、      、      、      、      、      、      、      、      、      、      、      、      、      、      、      、      、      、      、      、      、      、      、      、      、      、      、      、      、      、      、      、      、      、      、      、      、      、      、      、      、      、      、      、      、      、      、      、      、      、      、      、      、      、      、      、      、      、      、      、      、      、      、      、      、      、      、      、      、      、      、      、      、      、      、      、      、      、      、      、      、      、      、      、      、      、      、      、      、      、      、      、      、      、      、      、      、      、      、      、      、      、      、      、      、      、      、      、      、      、      、      、      、      、      、      、      、      、      、      、      、      、      、      、      、      、      、      、      、      、      、      、      、      、      、      、      、      、      、      、      、      、 |                                                                                             |
| tep3     記録選択       お知らせ       次の「お支払い画面」に進めるの       ※次の画面に進む前に、入試区分、       ※フローバルコースは文系のみとご       試験検究                                                                                                    | ダ芹しないで     ば鉄肥沢面面へ<br>は12月7日0時からです。     試験日、出願に分に減りがないかご確認ください。     29ますので、出願にあたってはご留蔵ください。<br>四時形ポタンを掲してください。                                                                                                    |                                                                                             |
| tep3<br>記録選択<br>お知らせ<br>なの「お支払い画面」に進めるの<br>※次の画面に進む前に、入試区分、<br>※プローバリレコースは文系のみと<br>試験検索<br>出題する試験を検索し、画面中執<br>(同時に機致出願する場合は、緑                                                                                                   |                                                                                                    |                                                                                             |
| tep3     記録選択       お知らせ       次の画面に進む前に、入試区分、       ※次の画面に進む前に、入試区分、       ※対応する試験を検索し、画面中段、       出版字る出版字で場合は、緑       (周時に複数出版する場合は、緑       入試区分                                                                              | ダ芹しないで     ば鉄混映曲面へ<br>は12月7日の結からです。<br>は残日、出帰区分に誤りがないかご確認ください。<br>2りますので、出帰にあたってはご留意ください。<br>ひ当りボタンを押してください。<br>ひ当り(検索・追加を行ってください)<br>A入試((単原性環))                                                                                                    |                                                                                             |
| tep3<br>試験選択<br>お知らせ<br>なの「お支払い画面」に進めるの<br>※次の面面に進む前に、入試区分<br>※プローバリレコースは文系のみと<br>試験検索<br>出題する試験を検索し、画面中執<br>(同時に視惑出題する場合は、緑<br>入試区分<br>試験目                                                                                     |                                                                                                    |                                                                                             |
| tep3     試験選択       お知らせ       次の衝面に進む前に、入試区分、       ※次の衝面に進む前に、入試区分、       ※プローバレコースは文系のみとご       試験検索       出版する試験を検索し、画面中段の       試験検索       出版区分       出版区分                                                                 |                                                                                                    |                                                                                             |
| tep3     試験選択       お知らせ       次の「お支払い画面」に進めるの       ※次の画面に進む前に、入試区分       第二時を読べていた。       試験検索       試験検索       試験技術案       試験た案       試験技術案       試験大素       上間広分       試験目       出版区分                                       |                                                                                                    |                                                                                             |
| tep3<br>武験選択<br>お知らせ<br>なの「お支払い画面」に進めるの<br>※次の画面に進む前に、入試区分、<br>※プロー/(ルコースは文系のみと)<br>試験検索<br>出版する試験を検索し、画面中段<br>(同時に視知出編する場合に、移<br>入試区分<br>軟殊日<br>出版区分                                                                           | 銀谷しないで       送鉄説供曲曲へ         は12月7日の時からです。       10歳日、出版区分に読りがないかご確認ください。         記録日、出版区分に読りがないかご確認ください。       20ますので、出版にあたってはご確認ください。         の温印ボタンを押してください。       20ますので、出版にあたってはご確認ください。         の温印ボタンを押してください。       20まで、出版にあたってはご確認ください。         加速の水ください       20までにない         通んでください       20までください         通んでください       20までので、出版にあたってはご確認ください。                                                                                                    | 選択                                                                                          |
| tep3     試験選択       お知らせ       次の「お支払い画面」に進めるの       次の「協支払い画面」に進めるの       試験検索       試験検索       試験検索       試験検索       試験検索       試験検索       出版文書会に、       上版文書会に、       試験検索       出版文書会に、       振動日       出版区分       現在選択中の試験 |                                                                                                    | ·<br>選択                                                                                     |
| tep3<br>武験選択<br>お知らせ<br>なの「お支払い画面」に進めるの<br>※次の画面に進む前に、入試区分、<br>※プローバルコースは文系のみと<br>ゴ旗族検索<br>出版文分<br>「試験日<br>出版区分<br>見て選択中の試験<br>入試区分                                                                                             |                                                                                                    | ·<br>選択称##                                                                                  |
| tep3     記録選択       お知らせ       次の「お支払い画面」に進めるの       次の「お支払い画面」に進めるの       次の画面に進む前に、入ば区分       試験検索       出版する試験を検索し、画面中段、<br>(同時に視频出版する場合は、緑<br>入ば区分       出版区分       現在選択中の試験       入ば区分       スは区分                          |                                                                                                    | 選択<br>選択<br>選択の解除<br>選び知識                                                                   |
| tep3<br>武験選択<br>お知らせ<br>なの「お支払い画面」に進めるの<br>※次の画面に進の前に、入ば区分、<br>※プローバレコースは文系のみと<br>出版する試験を快茶し、画面中段<br>(同時に使要出版する場合に、税<br>上版区分<br>単語の<br>取在選択中の試験<br>入試区分<br>A入ば(単解推画)                                                            |                                                                                                    | ·<br>·<br>·<br>·<br>·<br>·<br>·<br>·<br>·<br>·<br>·<br>·<br>·<br>·<br>·<br>·<br>·<br>·<br>· |

マイページ ログイン情報変更 志願者情報変更

S ######### 東洋大学附属牛久高等学校 申込履歴 ログアウト

トウヨウ タロウさん

5出願者情報入力と同じ画面に切り替わります。 出願情報の訂正があれば、ここで行ってください。 訂正がなければ、画面下部の「試験選択画面へ」を クリックしてください。

6試験選択と同じ画面に切り替わります。 入力内容の訂正があれば、ここで「選択解除」を クリックして再入力をしてください。訂正がなけれ ば、画面下部の「お支払い画面へ」をクリックして ください。

「お支払い画面へ」をクリックする前に、必ず 入力内容を確認してください。 お支払い完了以降、入力内容を変更することは できません。

A

| And P and P and P                                    | *###人####<br>#送大学附属生ク喜等学                                     | マイページ ログイン                                                                                                    | 情報変更志願者情報変更    | 申込履歴 ログアウト                            | 「お支払い        | <b>方法の入力」</b> 画面に切り替わり | ります。    |
|----------------------------------------------------------------------------------------------------|--------------------------------------------------------------|----------------------------------------------------------------------------------------------------|----------------|---------------------------------------|--------------|------------------------|---------|
|                                                                                                    |                                                              | 1~<br>駅 お支払AA5法の入力 N                                                                                                    | 「酸情報の確認」       | , , , , , , , , , , , , , , , , , , , | 希望する         | お支払い方法を選択した後、          | 画面下部の「る |
|                                                                                                    | ENGO                                                         | u de la construction de la construction de la const | Alle J         |                                       |              | たろころしてノゼナン、            |         |
| 1000         第第第次         第88 年期1000         第第第次         第第第次         第第第次         第第第次         第第第次         第第第次         第第第次         第第第次         第第第次         第第第次         第第第次         第第第次         第第第次         第第第次         第第第次         第第第次         第第第次         第第第次         第第第次         第第第次         第第第次         第第目         第第目         第目         第目 <th>Step4 お支払い方法の入力</th> <th></th> <th></th> <th></th> <th>画面へ」</th> <th>をクリックしてくたさい。</th> <th></th>                                                                                                    | Step4 お支払い方法の入力                                              |                                                                                                    |                |                                       | 画面へ」         | をクリックしてくたさい。           |         |
| NAME         NAME         <                                                                                                    | 試験名 · 試験日                                                    |                                                                                                    |                |                                       | ※印公手         | 粉約がかかります まこかじめ         | デマ承ノださい |
| 1         1         1         1         1         1         1         1         1         1         1         1         1         1         1         1         1         1         1         1         1         1         1         1         1         1         1         1         1         1         1         1         1         1         1         1         1         1         1         1         1         1         1         1         1         1         1         1         1         1         1         1         1         1         1         1         1         1         1         1         1         1         1         1         1         1         1         1         1         1         1         1         1         1         1         1         1         1         1         1         1         1         1         1         1         1         1         1         1         1         1         1         1         1         1         1         1         1         1         1         1         1         1         1         1         1         1                                                                                                            | 入試区分         試験名           A入試(単原推薦)         A入試             | 5<br>(単願推薦)A-1進学コース志望:本村                                                                                                    | 2<br>交会場 1     | <b>成映日</b><br>月9日 08:40               | ※別巫士:        | 奴科ハ'ハ'ハ'リエ 9。 めらんしの    |         |
|                                                                                                    | お支払い方法の選択                                                    |                                                                                                    | 受験料・核          | 策定料 ¥20,000-                          |              |                        |         |
|                                                                                                    | <ul> <li>※お支払い方法により事務手数料が異なり</li> <li>・ クレジットカード</li> </ul>  | )ますので、事務手数料を確認しお手続きし                                                                                                    | てください。         | [事務手数料 ¥514-]                         |              |                        |         |
| Image: with a contract of the second of the second of the seco                                   | 0 コンビニエンスストア                                                 |                                                                                                    |                |                                       |              |                        |         |
|                                                                                                    | <ul> <li>ヘ ペイジー・金融機関ATM(現金)</li> </ul>                       |                                                                                                    | -              |                                       |              |                        |         |
| • • • • • • • • • • • • • • • • • • •                                                                                                    | ご利用可能な金融環境ATMについて                                            | 選択                                                                                                    | 5              |                                       |              |                        |         |
| 1       1         1       1         1       1         1       1         1       1         1       1         1       1         1       1         1       1         1       1         1       1         1       1         1       1         1       1         1       1         1       1         1       1         1       1         1       1         1       1         1       1         1       1         1       1         1       1         1       1         1       1         1       1         1       1         1       1         1       1         1       1         1       1         1       1         1       1         1       1         1       1         1       1         1       1 <td< td=""><td><ul> <li>ペイジー・金融機関ATM(カート<br/>ご知用可能な金融機構ATM(ごついて)</li> </ul></td><td>&lt;・通帳)</td><td></td><td></td><td></td><td></td><td></td></td<>                                                                                                    | <ul> <li>ペイジー・金融機関ATM(カート<br/>ご知用可能な金融機構ATM(ごついて)</li> </ul> | <・通帳)                                                                                                    |                |                                       |              |                        |         |
| Important       Important         Important       Important         Important <td>0 ペイジー (ネットバンキング)</td> <td></td> <td></td> <td></td> <td></td> <td></td> <td></td>                                                                                                    | 0 ペイジー (ネットバンキング)                                            |                                                                                                    |                |                                       |              |                        |         |
| Note: A section of the section of the section of              |                                                              |                                                                                                    |                |                                       |              |                        |         |
| Alexandrese in the second second s              | お知らせ                                                         |                                                                                                    |                |                                       |              |                        |         |
| Improve the second second sec                   | ※一旦振り込まれた受験料は、理由の如何                                          | を問わず返金できませ、ハーブラス・ビー                                                                                                    |                |                                       |              |                        |         |
| <ul> <li></li></ul>                                                                                                    |                                                              | 厚焼認画面へ                                                                                                    |                |                                       |              |                        |         |
| <ul> <li>Arrest</li> <li>Arrest</li> <li>Arres</li></ul> |                                                              |                                                                                                    |                |                                       |              |                        |         |
| <ul> <li>Active restance</li> <li>Active restance</li> <li>Active resta</li></ul> |                                                              |                                                                                                    |                |                                       |              |                        |         |
| <ul> <li>Arrend Arrend Arrend</li></ul>  |                                                              |                                                                                                    |                |                                       | ,<br>        |                        |         |
| <ul> <li> Arrent of a contract of a contract of a contr</li></ul>    |                                                              |                                                                                                    |                |                                       |              |                        |         |
| Alexando de la companya de la companya de la com              |                                                              |                                                                                                    |                |                                       |              |                        |         |
|                                                                                                    | *#=                                                          | マイページ ログイン                                                                                                    | 请報変更 志願者情報変更   | 申込履歴 ログアウト<br>トウヨウ タロウ きん             | 「たまれ」        | *七: ちごな羽ノおさい           |         |
| Internation         Internation                                                                                                    | 就区分递択 出腺情報入力 試験通                                             | お支払い方法の入力 お支払い方法の入力                                                                                                    | 情報の確認 送信完了     | >                                     | の文払い         | 万広」をこ確認ください。           |         |
| (日)         (日)         クレジットカードの場合<br>下記を入力してください。           (日)         クレジットカード         (日)         クレジットカード           (日)         クレジットカード         (日)         クレジットカード           (日)         クレジットカード         (日)         クレジットカード         (日)           (日)         クレジットカード         (日)         クレジットカード         (日)           (日)         クレジットカード         (日)         (日)         クレジットカード         (日)           (日)         クレジットカード         (日)         (日)         (日)         (日)           (日)         (日)         (日)         (日)         (日)         (日)         (日)           (日)         (日)         (日)         (日)         (日)         (日)         (日)         (日)           (日)         (日)         (日)         (日)         (日)         (日)         (日)         (日)           (日)         (日)         (日)         (日)         (日)         (日)         (日)         (日)         (日)         (日)         (日)         (日)         (日)         (日)         (日)         (日)         (日)         (日)         (日)         (日)         (日)         (日)         (日)         (日)         (1)         (1)         (1)         (1)                                                                                                    |                                                              |                                                                                                    |                |                                       |              |                        |         |
|                                                                                                    | Step5 出腺情報の確認                                                |                                                                                                    |                |                                       | (1)          | クレジットカードの場合            |         |
| 10000-00000000000000000000000000000000                                                                                                    |                                                              |                                                                                                    |                |                                       |              | て訂ちすもしアノギナい            |         |
| MRM 1001       A.202 0.00070       0.00071         Serie - Rocci ii       Scrietion         Serie - Rocci ii       Scrietion         Serie - Rocci ii       Scrietion         Serie - Rocci ii       Scrietion         Serie - Rocci ii       Scrietion         Scrietion       Scrietion         Series- Rocci ii       Scrietion         Series- Rocci ii       Scrietion         Series- Rocci ii       Scrietion         Scrietion- Scrietion       Scrietion         Series- Rocci ii       Scrietion         Series- Rocci ii       Scrietion         Scrietion- Scrietion       Scrietion         Series- Rocci ii       Scrietion         Series- Rocci ii       Scrietion         Series- Rocci ii       Scrietion         Series- Rocci ii       Scrietion         Series- Rocci ii       Scrietion         Series- Rocci ii       Scrietion         Series- Rocci ii       Scrietion         Series- Rocci ii       Scrietion         Series- Rocci ii       Scrietion         Series- Rocci ii       Scrietion         Series- Rocci ii       Scrietion         Series- Rocci ii       Scrietiii         Series- Rocci ii<                                                                                                    | 試験名・受験料・お支払い方法                                               | の確認                                                                                                    |                |                                       |              | 下記を入力してくたさい。           |         |
| With 2.554         Setting           ZBALV078         // シジットカード種類           DUジジットカード         // シジットカード番号           DUジジューHam         // シジットカード番号           DUジジュニWin         // シジューHam           USジガューHam         // シジューHam           USジガューHam         // シジューHam           USジガューHam         // シジューHam           USジガューHam         // シジューHam           USジガューHam         // シジューHam           USジガューHam         // シジューHam           USジガューHam         // シジューHam           USジガューHam         // シジューHam           USジガューHam         // シジューHam           USジガューHam         // シジューHam           USジガューHam         // シジュ           With Max         // シジュ           With Max         // シジュ           With Max         // シジュ           With Max         // シジュ           With Max         // シジュ           With Max         // シジュ           With Max         // シジュ           With Max         // シジュ           With Max         // シジュ           With Max         // シジュ           With Max         // シジュ           With Max         // シジュ           With Max </th <th>試験名 · 試験日<br/>受験到 · 検定到</th> <th>A入試(単願推薦) A-1進学コー<br/>20.000円</th> <th>·ス志望:本校会場 1月9日</th> <th>08:40~</th> <th></th> <th></th> <th></th>                                                                                                    | 試験名 · 試験日<br>受験到 · 検定到                                       | A入試(単願推薦) A-1進学コー<br>20.000円                                                                                                    | ·ス志望:本校会場 1月9日 | 08:40~                                |              |                        |         |
| mm         20.54m           22845/738         0.595 ho - Hig         0.595 ho - Hig         0.595 ho -                                                                                                    | 事務手數料                                                        | 514円                                                                                                    |                |                                       |              | ● クレジットカード種類           |         |
| クリジャカード編         クリジャカード編           クリジャカード編         ・・・・・・・・・・・・・・・・・・・・・・・・・・・・・・・・・・・・                                                                                                    | 合計 お支払い方法                                                    | 20,514円<br>クレジットカード                                                                                                    |                |                                       | _            | ● クレジットカード悉号           |         |
| ・ ・ ・ ・ ・ ・ ・ ・ ・ ・ ・ ・ ・ ・ ・                                                                                                    |                                                              | クレジットカード種類 選ん                                                                                                    | ,でください         | クレジットカー                               | ĸ            |                        |         |
|                                                                                                    |                                                              | クレジットカード番号                                                                                                    | (半角数学)         | を選択した場合                               |              | ● セキュリティコード            |         |
| Water         Water         Water                                                                                                    |                                                              | セキュリティコード                                                                                                    | (半角取子)         | シ西市西たうも                               | `            | ● 右动期限                 |         |
| ###40(m)         ###           ###40(#)         ###           ###40(#)         PUUD 000           ###40(#)         PUUD 000                                                                                                    |                                                              | セキュリティコードとは                                                                                                    |                | 必安争頃を八月                               |              |                        |         |
| 基部第のの部区         第第日         第第日         2010 2010         第月日         2010 2011         第月日         2010 2011         第月日         2010 2012         第月日         2010 2012         第日日         2010 2012         第日日         2010 2012         2010 2012         2010 2012         2010 2012         2010 2012         2010 2012         2010 2012         2010 2012         2010 2012         2010 2012         2010 2012         2010 2012         2010 2012         2010 2012         2010 2014         2010 2014         2010 2014         2010 2014         2010 2014         2010 2014         2010 2014         2010 2014         2010 2014         2010 2014         2010 2014         2010 2014         2010 2014         2010 2014         2010 2014         2010 2014         2010 2014         2010 2014                                                                                                    |                                                              |                                                                                                    |                | +                                     |              |                        |         |
| Restack(TP)         IF 28           Restack(TP)         IF 28           Restack(TP)         IF 28<                                                                                                    | ■ 士師老情祝の政辺                                                   |                                                                                                    |                |                                       | ( <b>2</b> ) | ちしごうしち しいかの 担合         |         |
| 離離る(パ)   からろつ かつつ   からろつ かつつ   からろつ かつつ   からつ かつつ   からつ かつつ   からつ かつつ   からつ かっつ   からつ かっつ   からつ かっつ   からつ かっつ   からつ かっつ   からつ   からつ   か              |                                                              |                                                                                                    |                |                                       | (Z)          | ノレノクトカート以外の場合          |         |
| 他のののののののののののののののののののののののののののののののののののの                                                                                                    | 志願者氏名(ホナ)<br>志願者氏名(カナ)                                       | 東洋 太郎<br>トウヨウ タロウ                                                                                                    |                |                                       |              | 選択されたお支払い方法が表示         | えれます。   |
| 独村日         2010年1月日         CI推認人にない。           第第時         3001292         4           第6時         3001292         4           第6時         9月         4           第6時         9月         4           第6時         9月         4           第6時         9月         4           第6時         1         4           第6時         1         4           第6時         1         4           第6時         1         4           第6時         1         4           1000         1         4           1001         1         4           1011         1         4           1011         1         4           1011         1         4           1011         1         4           1011         1         5           1011         1         5           1011         1         5           1011         1         5           1011         1         5           1011         1         5           1011         1         5           1011         1 <td>1181</td> <td>男</td> <td></td> <td></td> <td></td> <td>ブな羽ノゼナい、</td> <td>-</td>                                                                                                    | 1181                                                         | 男                                                                                                    |                |                                       |              | ブな羽ノゼナい、               | -       |
| SymmetrySymmetrySymmetryStandSymmetrySymmetryStandSymmetryS                                                                                                    | 生年月日                                                         | 2010年1月1日                                                                                                    |                |                                       |              | こ11年記入/ことす。            |         |
| NAMENAMENAMERayHandsonHandsonRayHandsonHandsonRayHandson </td <td><b>郵便</b>番号</td> <td>3001292</td> <td></td> <td></td> <td></td> <td></td> <td></td>                                                                                                    | <b>郵便</b> 番号                                                 | 3001292                                                                                                    |                |                                       |              |                        |         |
| Roted94.041Bin 400.94.04.000.94.04.00Rote 400.94.04.000.94.04.00Rote 400.94.04.00                                                                                                    | 都道府県                                                         | 茨城県                                                                                                    |                |                                       |              |                        |         |
| No. 000No. 000No. 0                                                                                                    | 市区町村                                                         | 牛久市                                                                                                    |                |                                       |              |                        |         |
| Antes angleImageStaffed029-xxx xxx0Staffed046011Hafred (xdet staffed)046011Antes (xdet staffed)11Staffed11Staffed (xdet staffed)11Staffed (xdet staffed)1 <td>町名・香地</td> <td>中央x-xx-xx</td> <td></td> <td></td> <td></td> <td></td> <td></td>                                                                                                    | 町名・香地                                                        | 中央x-xx-xx                                                                                                    |                |                                       |              |                        |         |
| Number         Operation           山島中空(安花賀電号)         09401           中方力 xx中学校            その者            在馬平道(水中方次)         谷河 (2025年3月4月電辺))           台画市         中学 (2025年3月4頁電辺))           台画市         中学 (2025年3月4頁電辺))           台画市         中学 (2025年3月4頁電辺))           白麗市県の「永畑悠満明してのたい         中記 (日本)           伊藤四寺(空広)         中記 (日本)           伊藤四寺(空広)         中記 (日本)           伊藤四寺(空広)         中記 (日本)           伊藤四寺(空広)         中記 (日本)           伊藤四寺(空広)         中記 (日本)           伊藤四寺(空広)         中記 (日本)           伊藤田寺(空広)         中記 (日本)           伊藤田寺(空広)         中記 (日本)           伊藤田寺(空広)         中記 (日本)           伊藤田寺(空広)         中記 (日本)           伊藤田寺(空広)         中記 (日本)           伊藤田寺(空広)         中記 (日本)           伊藤田寺(空広)         日本)           伊藤田寺(空広)         日本)           伊藤田寺(空広)         日本)           伊藤田寺(日本)         日本)           伊藤田寺(日本)         日本)           伊藤田寺(日本)         日本)           伊藤田寺(日本)         日本)           伊藤田寺(日本)         日本)           伊藤田寺(                                                                                                    | 施物名・部屋御号                                                     | 029-222-2022                                                                                                    |                |                                       |              |                        |         |
| 本人市立 Sx4中学校         国           モタ地         エ           石砂石         モタ地 (2025年3月年3戦現しみ)           石砂石         モタ地 (2025年3月年3戦現しみ)           石砂石         モタ地 (2025年3月年3戦現しみ)           石砂石         日本           日本         日本           日本                                                                                                    | 出身中学校(学校管理番号)                                                | 084601                                                                                                    |                |                                       |              |                        |         |
| その他         日回           各部年級分         在学中 (2025年3)月卒業現込み)           合商機合・入学会決済用(パズワード         xxxxxxxxxxxxxxxxxxxxxxxxxxxxxxxxxxxx                                                                                                    |                                                              | 牛久市立 xx 中学校                                                                                                    |                |                                       |              |                        |         |
| 在勝本篇29         在学中 (2025年3)月海環見込み)           合画像会・入学会決用(UCD-ド         xxxxxxxxxxxxxxxxxxxxxxxxxxxxxxxxxxxx                                                                                                    | その他                                                          |                                                                                                    |                |                                       |              |                        |         |
| 合画像会・入学会決用(TCTO-F)         xxxxxxxx         中国語 る           [[]](我時期着型透明[]]) 希望端に         中国語 る         最終確認たください           「水地支加線位であれぬの<br>素辺線位を選択してください。         第2.2 辺以下            「保護者情報の確認         第2.2 辺以下            「保護者情報の確認         第2.2 辺以下            「保護者情報の確認         第2.2 辺以下            「保護者情報の確認         第2.2 辺以下            「保護者情報の確認         第2.2 辺以下            「保護者情報の確認         第2.2 辺以下            「保護者情報の確認         第2.2 辺以下            「保護者情報の確認         第2.2 辺以下            「保護者情報の確認         第2.2 辺以下            「保護者情報の確認         第2.2 辺以下            「保護者代表(方?)         ド            「日本         1            「日本         1            「日本         1            「日本         1            「日本         1            「日本         1            「日本         1            「日本         1            「日本         1            「日本         1 </td <td>在翻卒業区分</td> <td>在学中(2025年3月卒業見込み)</td> <td></td> <td></td> <td></td> <td></td> <td></td>                                                                                                    | 在翻卒業区分                                                       | 在学中(2025年3月卒業見込み)                                                                                                    |                |                                       |              |                        |         |
| Image and mage and mage                                    | 合否願会・入学金決済用パスワード                                             | XX000000X                                                                                                    | B/674-7        |                                       |              |                        |         |
| L地級通位で必本校の     第2志道以下       素辺湖位を選択してください。     第2志道以下       保護者告告(課年)     単半 頁       保護者告告(課年)     単半 頁       保護者告告(課年)     ジロ292       御胡用眞     5001292       御胡用眞     5001292       御胡用眞     5001292       御胡用眞     5001292       御胡用眞     5001292       御胡用眞     5001292       御胡用眞     5001292       御胡用眞     5001292       御昭書     5001292       御昭書     5001292       御昭書     5001292       御昭書     5001292       御昭書     5001292       御昭書     5001292       御田書     5001292       御田書     501292       御田書     501292       御田書     501292       御田書     501292       御田書     501292                                                                                                    | 【資格取得者優遇制度】希望欄に<br>チェックを入れてください。                             | 希望する                                                                                                    | 最終確認           | をしてください                               |              |                        |         |
| 保護者(病仰の確認)     規主       保護者(太洋)     児主 国       保護者(太洋)     児主 国       保護者(太洋)     リウヨウカルし       保護者(太洋)     ロシロカルし       解理号     3001292       電路構築     環境       保護者(太洋)     ロシロカルし       内国内     ロシロカルし       市田     ロシロカルし       市田     ロシロカルし       田     ロシロカルし       田     ロシロカルし       田     ロシロカルし       田     ロシロカルし       田     ロシロカルし       田     ロシロカルし       田     ロシロカルし       田     ロシロカルし       田     ロシロカルし       田     ロシロカルし       田     ロシロカルし<                                                                                                    | 【本校志望順位】出願時点での本校の<br>志望順位を選択してください。                          | 第2志望以下                                                                                                    |                |                                       |              |                        |         |
| 保護者氏名(穿)         児児 系           保護者氏名(方)         児児ヨウカル           保護者氏名(方)         ジョウコカル           修復者         ジョウコカル           修復者         ジョンコカル           修復者         ジョンコカル           修復者         ジョンコカル           御御御御         児児シンコー           市区時行         小児シンコーシンコー           経営・御鐘書句         ワリーンスの・シンス           取合連結れ         印シーンスの・シンス                                                                                                    | 保護者情報の確認                                                     |                                                                                                    |                |                                       |              |                        |         |
| 構成では、 かか 部 ( ) ( ) ( ) ( ) ( ) ( ) ( ) ( ) ( ) (                                                                                                    |                                                              | utices an                                                                                                    |                |                                       |              |                        |         |
| 新復費         3001292           新復費         3001292           新成用            市区時村         分九           町名・借題            建築4・新復置号            緊急連絡         909-xxxx                                                                                                    | (福田氏石(満子)) (福田氏石(ガナ))                                        | 米汗 黒                                                                                                    |                |                                       |              |                        |         |
| 敏振興         交振興           市区町村         久九           町名・備地         央央×××××           編巻名・御屋冊号            緊急連絡丸         909-xxx×                                                                                                    | <b>郵便</b> 爾号                                                 | 3001292                                                                                                    |                |                                       |              |                        |         |
| 市区町村         华久市         日本           町名・価地         中沢×××××         日本           建築名・都屋面号         1         1           緊急連絡丸         090-xxx×××××         1                                                                                                    | 都道府渠                                                         | 茨城県                                                                                                    |                |                                       |              |                        |         |
| 前名·備地         中央класкос           建稿名·都理書号            緊急連絡者         090-xxxx-xxxx                                                                                                    | 市区町村                                                         | 牛久市                                                                                                    |                |                                       |              |                        |         |
| 通報名・部屋面号             エ会連絡         ・             ・             ・                                                                                                    | 町名・番地                                                        | 中央x-xx-xx                                                                                                    |                |                                       |              |                        |         |
| 業会連結者 090-2008-2000                                                                                                    | 建物名・部屋田号                                                     |                                                                                                    |                |                                       |              |                        |         |
|                                                                                                    | 緊急連絡先                                                        | 090-xxxx-xxxx                                                                                                    |                |                                       |              |                        |         |
|                                                                                                    |                                                              |                                                                                                    |                |                                       | _            |                        |         |

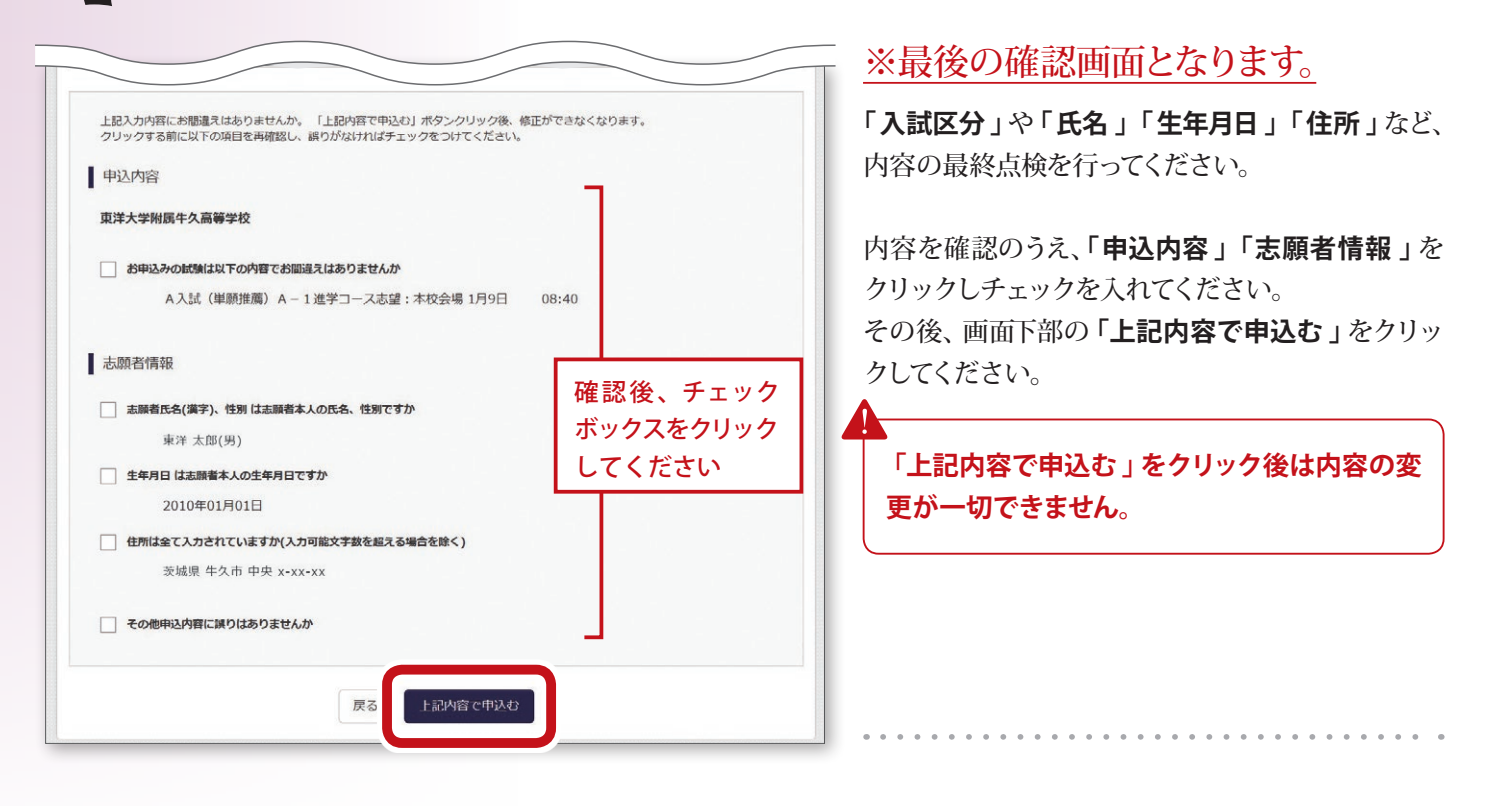

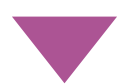

## 2 受験料の振込

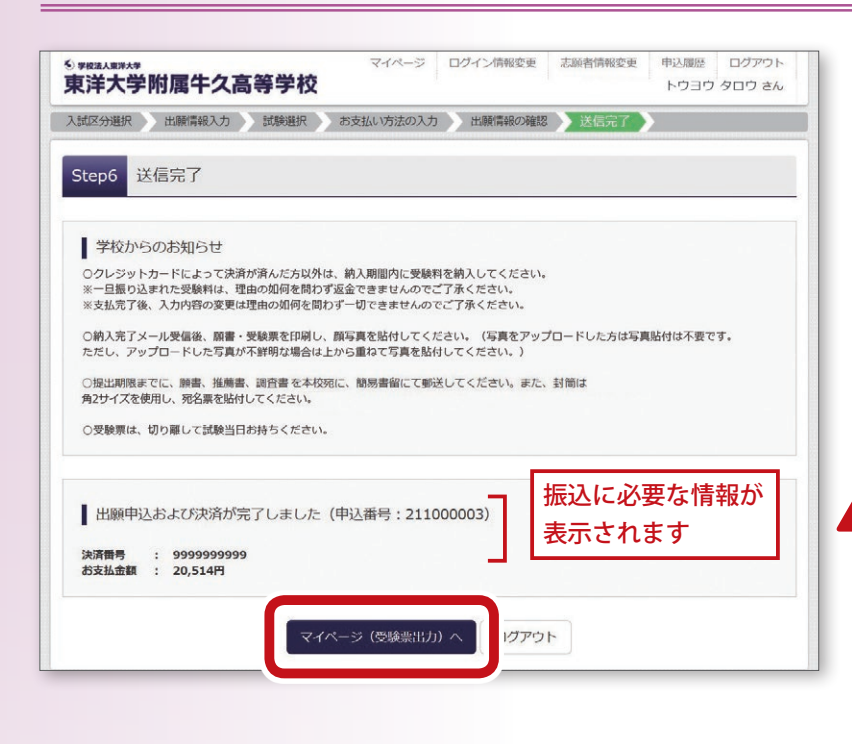

送信完了画面に切り変わります。

クレジットカード以外のお支払い方法を選択された 方は、払込票番号、お支払期限、お支払金額が画面 に表示されます。 払込票番号を控えて、受験料の 振込を行ってください。

※クレジットカードを選択された方は決済が完了しています。

画面下部の「マイページへ」をクリックしてください。

11月15日~12月12日に出願入力された方は、 必ず12月7日~12日に受験料の振込を完了し てください。予備期間(2025年1月5日~6日) に振り込むことはできません。 STEP

E

## 凵願書類郵送期間

### 受験票印刷

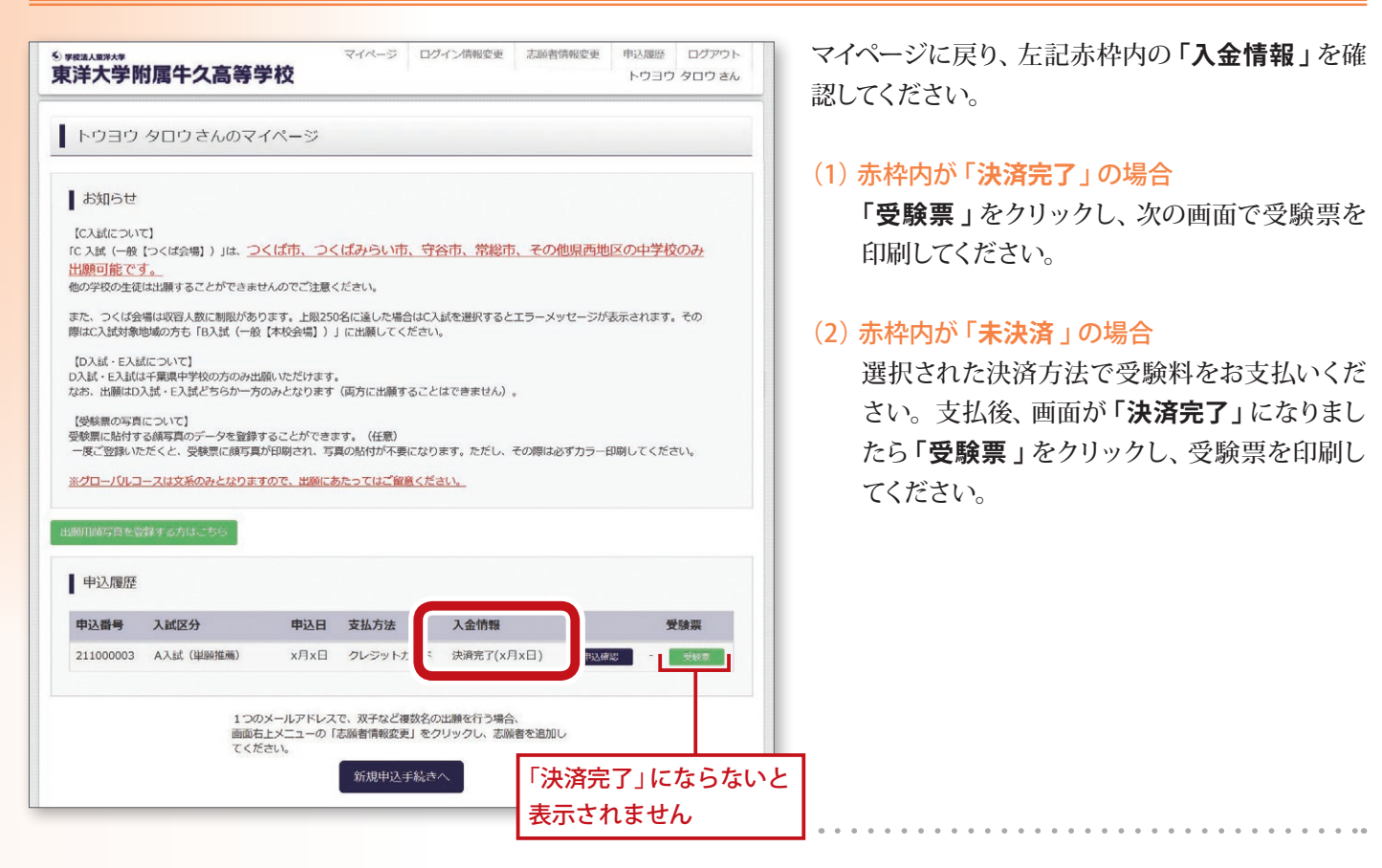

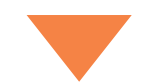

|                                                                                                    | 00003)                                                                                                    |
|----------------------------------------------------------------------------------------------------|----------------------------------------------------------------------------------------------------|
| 試験情報                                                                                                    |                                                                                                    |
| 入試区分                                                                                                    | A入試(単願推薦)                                                                                                    |
| 試験名 · 試験日                                                                                                    | A 入試(単顯推薦) A - 1 進学コース志望:本校会場 1月9日 08:40~<br>[8002]                                                                  |
| ダウンロード                                                                                                    |                                                                                                    |
| ダウンロード<br>受験業PDFをダウンロードします。<br>随写真を登録しておくと、受検罪P<br>(写真の登録はマイページより行き<br>プラウザ上でPDFを開き印刷を行う<br>PDFを保存した後ま、AdobeReade<br>AdobeReaderをお持ちでない方は<br>CarAdobe<br>Arrobat Reader | OFに頗写真を表示することができます。<br>します)<br>)と、罫線が消えたり、レイアウトが崩れる場合があります。<br>erを利用して表示・印刷を行ってください。<br>以下リンクよりダウンロードし、インストールしてください。 |

受験票の印刷画面に切り変わります。 「「**受験票」表示」**をクリックしてください。 表示された PDF データを A4 サイズ で印刷してください。 ※写真をアップロードしている場合はカラー印刷 - してください。 印刷した受験票、願書、宛名票を切り離し、下記のとおり対応してください。

受験票 … <u>試験当日</u>に<u>持参</u>してください。

願書 … 下記「出願書類一覧」の②、③、④とあわせて郵送してください。

宛名票

… 出願書類の発送封筒(角形2号)の表面に貼り付けてください。

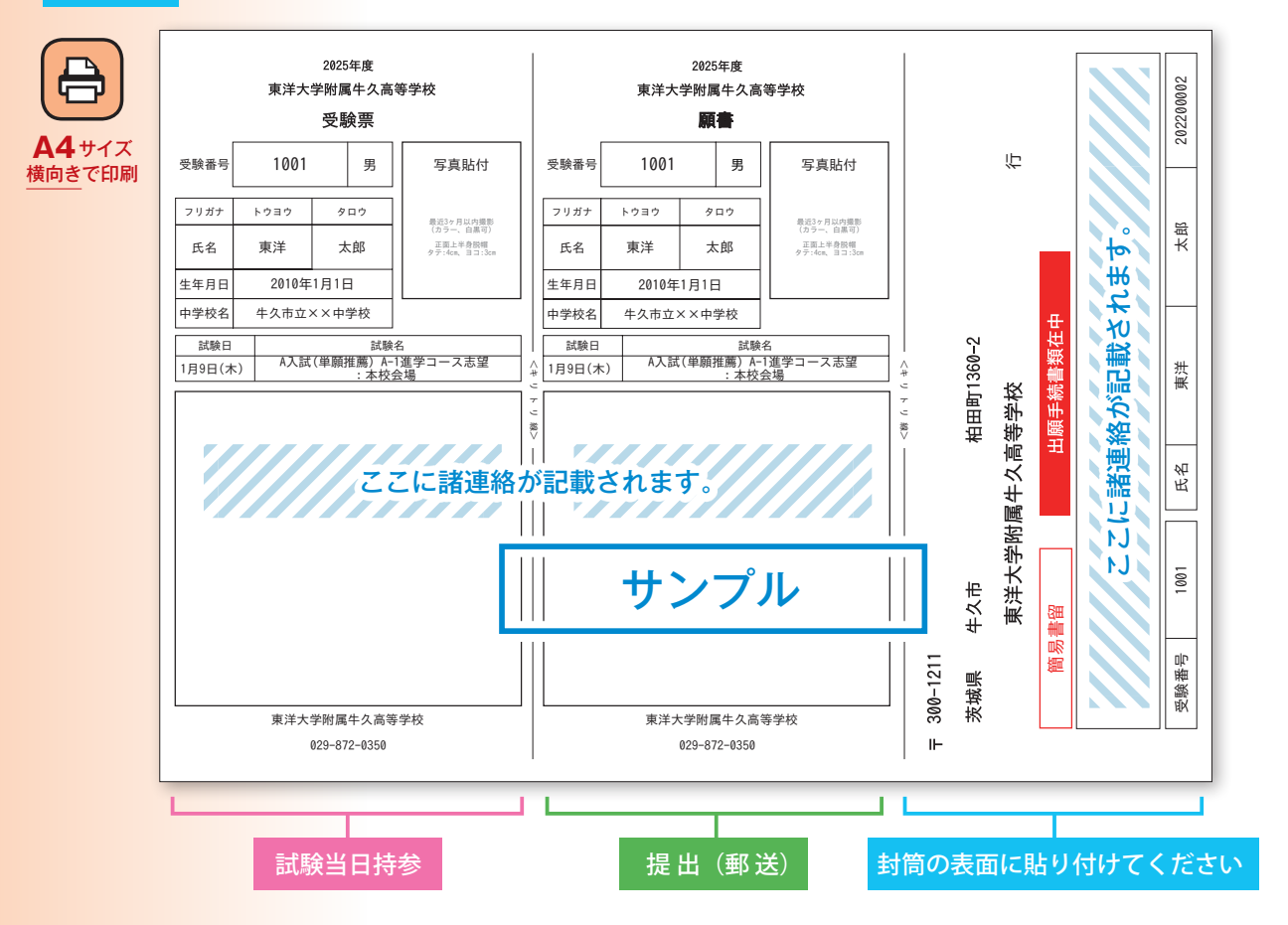

#### ● 出願書類一覧

宛名票を表面に貼付した角形2号(A4が入るサイズ)の封筒に入れて、期間内に<mark>簡易書留</mark>にて郵送してください。

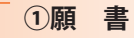

②推薦書 … 本校所定用紙(A入試のみ)

3調査書 … 本校所定用紙、または茨城県私学協会標準様式、 千葉県公立標準様式、その他それに準ずるもの。

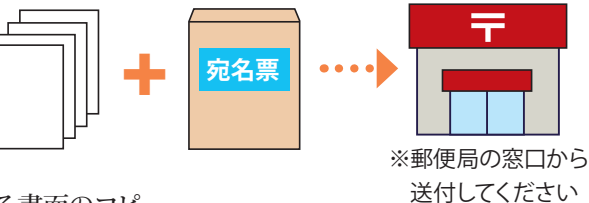

④各種検定取得証明書のコピー … 各協会発行の合格が確認できる書面のコピー
 (WEB 画面のコピーは不可 / 評定加点がある者または資格取得者優遇制度利用者のみ)

※②、③については生徒募集要項に付録されているものと、本校 HP からダウンロードしたもの、どちらでも使用が可能です。 ※入試当日は「受験票」を必ず持参してください。

出願手続きは以上です。

入試に関するお問い合わせ

東洋大学附属牛久高等学校 TEL. 029-872-0350(代)

# 東洋大学附属牛久高等学校